# Implementing 802.1q VLANs on a Cisco ICS 7750 Using Version 2.5 or 2.6

# Contents

Introduction **Prerequisites Conventions** Requirements **Componentes Utilizados** Configurar Diagrama de Rede Configurar o Catalyst 3500 PWR XL para Tronco 802.1g Configure as definições do VTP no 3500 PWR XL Configure o gateway IP padrão no 3500 PWR XL Configurar o ICS 7750 SSP para entroncamento 802.1q Definir as configurações de VTP no ICS 7750 SSP Configurar VLANs 802.1g no MRP ICS 7750 Configuração de IP Roteamento Padrão no ICS 7750 MRP Usando ICSConfig no SM SPE para configurar o gateway padrão para as placas no chassi Verificar Troubleshoot Informações Relacionadas

# **Introduction**

Este documento explica como configurar um Cisco ICS 7750 que executa a versão de software 2.5 ou 2.6 com pelo menos um Multiservice Route Processor (MRP) 300 para que possa se conectar a uma rede local que use VLANs 802.1q. As versões 2.5 e 2.6 do software Cisco ICS têm capacidades limitadas de VLAN. Todas as placas no chassi devem estar na VLAN Nativa (geralmente VLAN1) que usa quadros não marcados. O MRP pode ter subinterfaces adicionais definidas para as outras VLANs 802.1q na rede para permitir o tráfego entre VLANs.

# **Prerequisites**

## **Conventions**

Para obter mais informações sobre convenções de documento, consulte as <u>Convenções de dicas</u> <u>técnicas Cisco</u>.

## **Requirements**

Antes de tentar esta configuração, certifique-se de atender a estes pré-requisitos:

- O utilitário Cisco ICS 7750 ICSConfig pode ser executado sem erros.
- A Cisco ICS Administrative Tool reconhece todas as placas no chassi.
- Você tem uma configuração de switch externo com VLANs 802.1q com uma porta de tronco que será conectada ao processador de switch do sistema (SSP) no Cisco ICS 7750.
- As placas do mecanismo de processamento do sistema (SPE) devem estar na VLAN nativa.
- O SSP deve ter sua VLAN de gerenciamento na VLAN nativa.
- A interface FastEthernet 0/0 do MRP deve ser a interface VLAN nativa.

A VLAN nativa é geralmente a VLAN 1 e não usa marcação 802.1q para seus quadros.

As versões 2.5 e 2.6 do software Cisco ICS 7750 exigem que todas as placas no chassi 7750 estejam configuradas para conectividade com a VLAN nativa (geralmente a VLAN 1) de modo que enviem quadros 802.1q não marcados. Os MRPs e o SSP podem ter conexões adicionais com outras VLANs que usam quadros 802.1q marcados conforme necessário para conectar o ICS 7750 a uma rede local.

Este documento pressupõe que você já está familiarizado com estes tópicos:

- Para usar VLANs 802.1q em switches Catalyst e roteadores baseados no Cisco IOS<sup>®</sup>. Se você quiser rever os conceitos e a implementação do entroncamento 802.1q, há vários documentos disponíveis na <u>Página de Suporte do Virtual LANs/VLAN Trunking Protocol (VLANs/VTP)</u>.
- VLANs de gerenciamento. Para obter mais informações, consulte <u>Configurando um Endereço</u> <u>IP de Gerenciamento em Catalyst 4500/4000, 5500/5000, 6500/6000 e Switches de</u> <u>Configuração Fixa Catalyst</u>.
- Uso do VLAN Trunking Protocol (VTP). Para obter mais informações, consulte <u>Compreendendo e Configurando o VLAN Trunk Protocol (VTP)</u>.

## **Componentes Utilizados**

As informações neste documento são baseadas nas versões de software e hardware abaixo.

- Verificado com o software Cisco ICS versões 2.5 e 2.6
- Cisco ICS 7750 com SAP e SSP
- 1 x MRP 300
- 5 x SPEs

As informações neste documento foram criadas a partir de dispositivos em um ambiente de laboratório específico. All of the devices used in this document started with a cleared (default) configuration. Se você estiver em uma rede ativa, certifique-se de entender o impacto potencial de qualquer comando antes de usá-lo.

# <u>Configurar</u>

## Diagrama de Rede

Este documento utiliza a instalação de rede mostrada no diagrama abaixo.

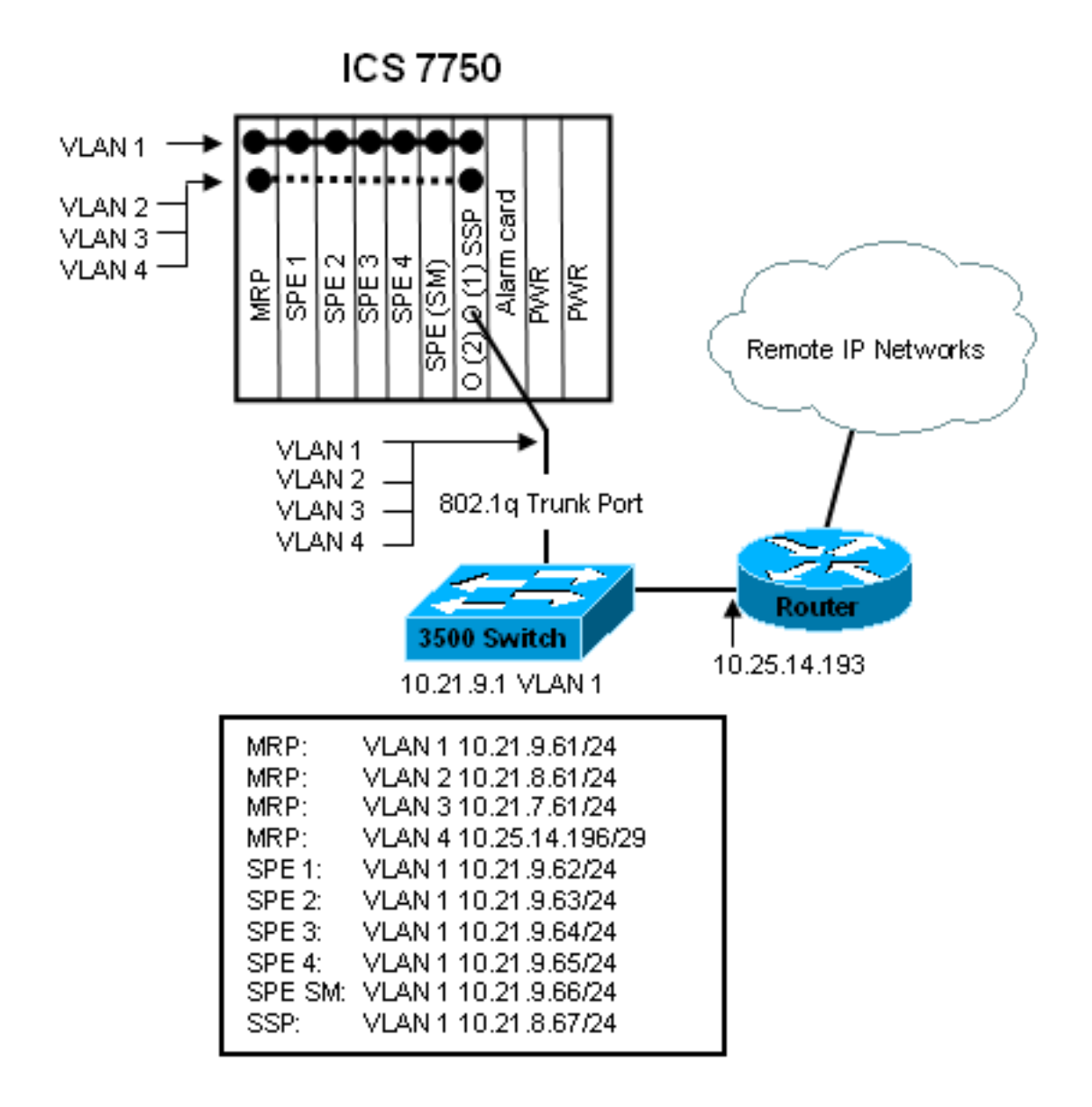

Neste diagrama, você pode ver que todas as placas estão conectadas à VLAN 1. Além disso, o MRP e o SSP também estão conectados às VLANs 2 a 4. É assim que a rede fica quando você conclui as tarefas neste documento.

## Configurar o Catalyst 3500 PWR XL para Tronco 802.1q

Nesta configuração, o Switch Catalyst está conectado à porta SSP na porta 0/1. Use os comandos mostrados aqui para configurar isso.

| 3500 Configuração de Tronco PWR XL 802.1q              |  |  |  |  |  |
|--------------------------------------------------------|--|--|--|--|--|
|                                                        |  |  |  |  |  |
| 3500XL> <b>enable</b>                                  |  |  |  |  |  |
| 3500XL#configure terminal                              |  |  |  |  |  |
| Enter configuration commands, one per line. End with   |  |  |  |  |  |
| CNTL/Z.                                                |  |  |  |  |  |
| 3500XL(config)#interface FastEthernet0/1               |  |  |  |  |  |
| 3500XL(config-if)#switchport trunk encapsulation dot1q |  |  |  |  |  |
| 3500XL(config-if)#switchport mode trunk                |  |  |  |  |  |
| 3500XL(config-if)#switchport trunk allowed vlan all    |  |  |  |  |  |
| 3500XL(config-if)# <b>exit</b>                         |  |  |  |  |  |
| 3500XL(config)# <b>exit</b>                            |  |  |  |  |  |
| 3500XL#copy running-config startup-config              |  |  |  |  |  |
| Destination filename [startup-config]?                 |  |  |  |  |  |
| Building configuration                                 |  |  |  |  |  |

## Verificar a configuração

Esta seção fornece informações que você pode usar para confirmar se sua configuração funciona adequadamente.

A <u>Output Interpreter Tool (somente clientes registrados) oferece suporte a determinados</u> comandos show, o que permite exibir uma análise da saída do comando show.

Na saída abaixo você pode ver:

- A porta do switch está Habilitada.
- Os modos Administrativo e Operacional estão definidos como Tronco.
- O encapsulamento de entroncamento está definido como 802.1q.
- O encapsulamento de entroncamento operacional está definido como dot1q.
- A VLAN nativa é a VLAN 1.
- As VLANs ativas estão de 1 a 4.

Esta saída de comando é do comando show interface fastEthernet 0/1 switchport.

```
cat2924#show interface fastEthernet 0/1 switchport
Name: Fa2/1
Switchport: Enabled
Administrative mode: trunk
Operational Mode: trunk
Administrative Trunking Encapsulation: dot1q
Operational Trunking Encapsulation: dot1q
Negotiation of Trunking: Disabled
Access Mode VLAN: 0 ((Inactive))
Trunking Native Mode VLAN: 1 (default)
Trunking VLANs Enabled: ALL
Trunking VLANs Active: 1-4
Pruning VLANs Enabled: 2-1001
cat2924#
```

Priority for untagged frames: 0 Override vlan tag priority: FALSE Voice VLAN: none Appliance trust: none 3500XL#

Solucione os problemas de configuração

Não há etapas para solucionar esse problema nessa parte da configuração.

## Configure as definições do VTP no 3500 PWR XL

O 3500 PWR XL é um servidor nesta rede. Use os comandos mostrados aqui para configurar as configurações de VTP.

| VTP 3500 PWR XL              |  |
|------------------------------|--|
|                              |  |
| 3500XL# <b>vlan database</b> |  |

3500XL(vlan)#vtp server Device mode already VTP SERVER. 3500XL(vlan)#vtp domain tacweb Changing VTP domain name from tt to tacweb 3500XL(vlan)#vtp password 1P6c3J9z Setting device VLAN database password to 1P6c3J9z 3500XL(vlan)#exit APPLY completed. Exiting.... 3500XL#

## Verificar a configuração

Esta seção fornece informações que você pode usar para confirmar se sua configuração está operacional.

A <u>Output Interpreter Tool (somente clientes registrados) oferece suporte a determinados</u> comandos show, o que permite exibir uma análise da saída do comando show.

Na saída abaixo você pode ver:

- Há oito VLANs conhecidas.
- O modo VTP é Servidor.
- O domínio VTP é tacweb.

Este é um exemplo de saída do comando show vtp status.

| 3500XL# <b>show vtp status</b>          |    |            |         |     |       |      |      |      |
|-----------------------------------------|----|------------|---------|-----|-------|------|------|------|
| VTP Version                             | :  | 2          |         |     |       |      |      |      |
| Configuration Revision                  | :  | 2          |         |     |       |      |      |      |
| Maximum VLANs supported locally         | :  | 254        |         |     |       |      |      |      |
| Number of existing VLANs                | :  | 8          |         |     |       |      |      |      |
| VTP Operating Mode                      | :  | Server     |         |     |       |      |      |      |
| VTP Domain Name                         | :  | tacweb     |         |     |       |      |      |      |
| VTP Pruning Mode                        | :  | Disabled   |         |     |       |      |      |      |
| VTP V2 Mode                             | :  | Disabled   |         |     |       |      |      |      |
| VTP Traps Generation                    | :  | Disabled   |         |     |       |      |      |      |
| MD5 digest                              | :  | 0x25 0x8F  | 0xFF 0x | c30 | 0xEF  | 0xB1 | 0xA2 | 0x57 |
| Configuration last modified by 33500XL# | 10 | .21.9.1 at | 4-9-93  | 18: | 53:07 | 7    |      |      |

Solucione os problemas de configuração

Não há etapas fornecidas para solucionar esse problema nesta parte da configuração.

## Configure o gateway IP padrão no 3500 PWR XL

O 3500 PWR XL é um servidor nesta rede. Use os comandos mostrados aqui para configurar o gateway padrão IP.

## Gateway padrão IP 3500 PWR XL 3500XL>en Password:3500XL#configure terminal Enter configuration commands, one per line. End with CNTL/Z.

```
3500XL(config)#ip default-gateway 10.21.9.61
3500XL(config)#exit
3500XL#copy running-config startup-config
Destination filename [startup-config]?
Building configuration...
[OK]
3500XL#
```

## Verificar a configuração

Não há etapas fornecidas para verificar esta parte da configuração.

### Solucione os problemas de configuração

Não há etapas fornecidas para solucionar esse problema nesta parte da configuração.

Configurar o ICS 7750 SSP para entroncamento 802.1q

Essa tarefa estabelece duas portas no ICS 7750 SSP como portas de tronco 802.1q. As portas configuradas são aquelas que conectam o SSP ao Switch Catalyst externo e o SSP à interface interna MRP Ethernet. O MRP está no slot 1 do chassi ICS 7750. O slot 1 é a porta 0/3 no SSP. Use os comandos mostrados aqui para configurar isso.

```
Configuração de tronco ICS 7750 SSP 802.1q
SSP>enable
SSP#configure terminal
Enter configuration commands, one per line. End with
CNTL/Z.
SSP(config)#interface FastEthernet0/1
SSP(config-if)#switchport trunk encapsulation dot1q
SSP(config-if)#switchport mode trunk
SSP(config-if)#switchport trunk allowed vlan all
SSP(config-if)#interface FastEthernet0/3
SSP(config-if)# switchport trunk encapsulation dot1q
SSP(config-if) # switchport mode trunk
SSP(config-if)#switchport trunk allowed vlan all
SSP(config-if)#exit
SSP(config)#exit
SSP#copy running-config startup-config
Destination filename [startup-config]?
Building configuration...
[OK]
SSP#
```

**Observação:** o MRP nesta configuração é o slot na extrema esquerda quando você encara a frente do chassi ICS 7750. Os números dos slots da placa vão de 3 a 8 da esquerda para a direita. É por isso que as interfaces usadas nesta configuração são FastEthernet 0/1 e 0/3.

## Verificar a configuração

Esta seção fornece informações que você pode usar para confirmar se sua configuração está operacional.

A <u>Output Interpreter Tool</u> (somente clientes registrados) oferece suporte a determinados

comandos show, o que permite exibir uma análise da saída do comando show.

Nesta saída você pode ver:

- A porta do switch está Habilitada.
- Os modos Administrativo e Operacional estão definidos como Tronco.
- O encapsulamento de entroncamento está definido como 802.1q.
- O encapsulamento de entroncamento operacional está definido como dotlq.
- A VLAN nativa é VLAN: 1.
- As VLANs ativas são 1-4.

Este é um exemplo de saída do comando **show interface fastEthernet mod\_num/port\_num switchport**.

SSP#show interface fastEthernet 0/1 switchport Name: Fa0/1 Switchport: Enabled Administrative mode: trunk Operational Mode: trunk Administrative Trunking Encapsulation: dot1q Operational Trunking Encapsulation: dot1q Negotiation of Trunking: Disabled Access Mode VLAN: 0 ((Inactive)) Trunking Native Mode VLAN: 1 (default) Trunking VLANs Enabled: ALL Trunking VLANs Active: 1-4 Pruning VLANs Enabled: 2-1001 SSP#

Priority for untagged frames: 0 Override vlan tag priority: FALSE Voice VLAN: none Appliance trust: none SSP#

Este é outro exemplo do comando show interface fastEthernet mod\_num/port\_num switchport.

SSP#show interface fastEthernet 0/3 switchport Name: Fa0/3 Switchport: Enabled Administrative mode: trunk Operational Mode: trunk Administrative Trunking Encapsulation: dot1q Operational Trunking Encapsulation: dot1q Negotiation of Trunking: Disabled Access Mode VLAN: 0 ((Inactive)) Trunking Native Mode VLAN: 1 (default) Trunking VLANs Enabled: ALL Trunking VLANs Active: 1-4 Pruning VLANs Enabled: 2-1001

Priority for untagged frames: 0 Override vlan tag priority: FALSE Voice VLAN: none Appliance trust: none SSP#

Solucione os problemas de configuração

Não há etapas fornecidas para solucionar esse problema nesta parte da configuração.

## Definir as configurações de VTP no ICS 7750 SSP

O SSP é um cliente VTP nesta rede. Use os comandos mostrados aqui para configurar isso.

**Cuidado:** o SSP só pode suportar 256 VLANs. Se sua rede tiver mais de 256 VLANs, você precisará habilitar a remoção de VLANs para reduzir o número de VLANs que o SSP vê nos anúncios de VTP. Para obter mais informações, consulte <u>Compreendendo e Configurando o</u> <u>VLAN Trunk Protocol (VTP)</u>.

| ICS 7750 SSP VTP                                        |
|---------------------------------------------------------|
|                                                         |
| SSP>enable                                              |
| SSP# <b>vlan database</b>                               |
| SSP(vlan)# <b>vtp client</b>                            |
| Setting device to VTP CLIENT mode.                      |
| SSP(vlan)# <b>vtp domain tacweb</b>                     |
| Changing VTP domain name from hhgttg to tacweb          |
| SSP(vlan)# <b>vtp password 1P6c3J9z</b>                 |
| Setting device VLAN database password to 1P6c3J9z       |
| SSP(vlan)# <b>exit</b>                                  |
|                                                         |
| <i>! This message appears. Although the message is</i>  |
| normal, it is not ! completely accurate. It is          |
| possible to change some VTP parameters on a VTP Client. |
| ! In this case the VTP domain name and password were    |
| changed. If this switch ! never had a domain name       |
| configured, it would have learned it from its upstream  |
| VTP ! partner. There is no harm in entering the         |
| domain name manually. In CLIENT state, no apply         |
| attempted.Exiting SSP#                                  |

## Verificar a configuração

Esta seção fornece informações que você pode usar para confirmar se sua configuração está operacional.

**Os** comandos **Certainshow** são suportados pela <u>Output Interpreter Tool</u> (<u>somente</u> clientes <u>registrados</u>), que permite exibir uma análise da saída do comando **show**.

Na saída, você pode ver:

- Há oito VLANs conhecidas.
- O modo VTP é Cliente.
- O domínio VTP é tacweb.

Esta é uma saída de comando de exemplo do comando show vtp status.

| SSP# <b>show vtp status</b>     |   |        |
|---------------------------------|---|--------|
| VTP Version                     | : | 2      |
| Configuration Revision          | : | 2      |
| Maximum VLANs supported locally | : | 254    |
| Number of existing VLANs        | : | 8      |
| VTP Operating Mode              | : | Client |

```
VTP Domain Name : tacweb

VTP Pruning Mode : Disabled

VTP V2 Mode : Disabled

VTP Traps Generation : Enabled

MD5 digest : 0x25 0x8F 0xFF 0x30 0xEF 0xB1 0xA2 0x57

Configuration last modified by 10.21.9.1 at 4-9-93 18:53:07

SSP#
```

Na saída, você pode ver:

- As portas 2, 4, 5, 6, 7 e 8 estão na VLAN 1 (as portas 1 e 3 são portas de tronco).
- Todas as VLANs estão ativas.

**Observação:** as VLANs 1002, 1003, 1004 e 1005 são VLANs padrão. É por isso que os comandos **show vtp status** mostram oito VLANs: VLAN 1 (padrão);. As VLANs 2-4 que você adicionou e as quatro permanecem como VLANs padrão.

Este é um exemplo de saída do comando show vlan brief.

| SSP#: | show vlan brief    |        |                                             |
|-------|--------------------|--------|---------------------------------------------|
| VLAN  | Name               | Status | Ports                                       |
| 1     | default            | active | Fa0/2, Fa0/4, Fa0/5, Fa0/6,<br>Fa0/7, Fa0/8 |
| 2     | vlan2              | active |                                             |
| 3     | vlan3              | active |                                             |
| 4     | vlan4              | active |                                             |
| 1002  | fddi-default       | active |                                             |
| 1003  | token-ring-default | active |                                             |
| 1004  | fddinet-default    | active |                                             |
| 1005  | trnet-default      | active |                                             |
| CCD#  |                    |        |                                             |

Nesta saída, você pode ver que o SSP sabe sobre as VLANs 2 a 4.

Existem métodos adicionais para verificar se o VTP está operacional. Um método é alterar o nome de uma VLAN no servidor VTP e verificar se a alteração do nome da VLAN é propagada para os clientes VTP. O número de revisão da configuração do VTP também deve aumentar em um.

#### Solucione os problemas de configuração

Não há etapas fornecidas para solucionar esse problema nesta parte da configuração.

## Configurar VLANs 802.1q no MRP ICS 7750

O MRP é o roteador entre VLANs para esta rede. Use os comandos mostrados aqui para configurar isso.

ICS 7750 MRP 802.1q MRP>enable Password: MRP#configure terminal Enter configuration commands, one per line. End with CNTL/Z. MRP(config)#interface FastEthernet0/0

```
MRP(config-if) #ip address 10.21.9.61 255.255.255.0
!--- Interface 0/0 is the Native VLAN interface that
uses untagged frames. !--- Do not configure 802.1q
encapsulation on it. MRP(config-if)#interface
FastEthernet0/0.1
MRP(config-if)#encapsulation dot1Q 2
MRP(config-if) #ip address 10.21.8.61 255.255.255.0
MRP(config-if) #no cdp enable
MRP(config-if)#interface FastEthernet0/0.2
MRP(config-if) #encapsulation dot10 3
MRP(config-if) #ip address 10.21.7.61 255.255.255.0
MRP(config-if) #no cdp enable
MRP(config-if)#interface FastEthernet0/0.3
MRP(config-if) #encapsulation dot10 4
MRP(config-if) #ip address 10.25.14.196 255.255.255.248
MRP(config-if) #no cdp enable
MRP(config-if)#exit
MRP(config) #exit
MRP#
```

#### Verificar a configuração

Esta seção fornece informações que você pode usar para confirmar se sua configuração está operacional.

A <u>Output Interpreter Tool (somente clientes registrados) oferece suporte a determinados</u> comandos show, o que permite exibir uma análise da saída do comando show.

Esta é uma saída de comando de exemplo do comando show vlans.

MRP#**show vlans** 

Virtual LAN ID: 1 (IEEE 802.1Q Encapsulation)

vLAN Trunk Interface: FastEthernet0/0

This is configured as Native VLAN for the following interface(s) :

FastEthernet0/0

Protocols Configured: Address: Received: Transmitted: IP 10.21.9.61 3664824 3660021

#### Virtual LAN ID: 2 (IEEE 802.1Q Encapsulation)

vLAN Trunk Interface: FastEthernet0/0.1

Protocols Configured: Address: Received: Transmitted: IP 10.21.8.61 3020581 3116540

#### Virtual LAN ID: 3 (IEEE 802.1Q Encapsulation)

vLAN Trunk Interface: FastEthernet0/0.2

Protocols Configured: Address: Received: Transmitted: IP 10.21.7.61 100073 82743

Virtual LAN ID: 4 (IEEE 802.1Q Encapsulation)

vLAN Trunk Interface: FastEthernet0/0.3

Protocols Configured: Address: Received: Transmitted: IP 10.25.14.196 157686 34398

MRP#

Solucione os problemas de configuração

Não há etapas fornecidas para solucionar esse problema nesta parte da configuração.

## Configuração de IP Roteamento Padrão no ICS 7750 MRP

Configure os parâmetros de roteamento IP para configurar o MRP como um gateway padrão viável para redes IP remotas que os sistemas finais na rede local podem usar.

Uma explicação completa do roteamento IP, dos gateways padrão e dos gateways de último recurso está além do escopo deste documento. A opção apresentada neste documento é apenas uma das soluções possíveis para garantir conectividade de roteamento IP adequada. Para obter mais informações sobre esse assunto, consulte <u>Configurando um Gateway de último recurso</u> <u>usando comandos IP</u>.

Neste projeto de rede, os sistemas finais na rede local usam o endereço IP do MRP para a VLAN à qual estão conectados como seu gateway padrão. Por exemplo, um dispositivo na VLAN 3 terá 10.21.7.61 configurado como seu gateway padrão. Se o tráfego IP for destinado a redes IP remotas, o MRP encaminhará o tráfego para o outro roteador no <u>diagrama de rede</u> sobre a VLAN 4.

Use os comandos mostrados aqui para configurar isso.

| Rede Padrão MRP do ICS 7750; Gateway de último       |
|------------------------------------------------------|
| recurso                                              |
|                                                      |
| MRP> <b>enable</b>                                   |
| Password:                                            |
| MRP#configure terminal                               |
| Enter configuration commands, one per line. End with |
| CNTL/Z.                                              |
| MRP(config)#                                         |
| MRP(config)# <b>ip classless</b>                     |
| <pre>MRP(config)#ip default-network 0.0.0.0</pre>    |
| MRP(config)#ip route 0.0.0.0 0.0.0.0 10.25.14.193    |
| MRP(config-if)# <b>exit</b>                          |
| MRP(config)# <b>exit</b>                             |
| MRP#                                                 |

## Verificar a configuração

Esta seção fornece informações que você pode usar para confirmar se sua configuração está operacional.

A <u>Output Interpreter Tool (somente clientes registrados) oferece suporte a determinados</u> comandos show, o que permite exibir uma análise da saída do comando show.

Esta é uma saída de comando de exemplo do comando show ip route.

```
MRP#show ip route
Codes: C - connected, S - static, I - IGRP, R - RIP, M - mobile, B - BGP
   D - EIGRP, EX - EIGRP external, O - OSPF, IA - OSPF inter area
   N1 - OSPF NSSA external type 1, N2 - OSPF NSSA external type 2
   E1 - OSPF external type 1, E2 - OSPF external type 2, E - EGP
   i - IS-IS, L1 - IS-IS level-1, L2 - IS-IS level-2, ia - IS-IS inter area
   * - candidate default, U - per-user static route, o - ODR
   P - periodic downloaded static route
Gateway of last resort is 10.25.14.193 to network 0.0.0.0
     10.0.0.0/8 is variably subnetted, 4 subnets, 2 masks
С
        10.21.9.0/24 is directly connected, FastEthernet0/0
С
        10.21.8.0/24 is directly connected, FastEthernet0/0.1
С
        10.21.7.0/24 is directly connected, FastEthernet0/0.3
C
        10.25.14.192/29 is directly connected, FastEthernet0/0.2
S*
     0.0.0.0/0 [1/0] via 10.25.14.193
```

MRP#

Na saída acima, você pode ver que o gateway de último recurso é **10.25.14.193** para a rede **0.0.0.0** e que o MRP tem uma rota para **0.0.0.0** através do endereço IP **10.25.14.193**. Este é o endereço IP do outro roteador no <u>diagrama de rede</u>.

Esta é uma saída de comando de exemplo do comando ping ip\_address.

#### 3500XL#ping 10.21.9.61

Type escape sequence to abort. Sending 5, 100-byte ICMP Echos to 10.21.9.61, timeout is 2 seconds: !!!!! Success rate is 100 percent (5/5), round-trip min/avg/max = 1/2/5 ms

#### 3500XL#**ping 10.21.8.61**

Type escape sequence to abort. Sending 5, 100-byte ICMP Echos to 10.21.8.61, timeout is 2 seconds: !!!!! Success rate is 100 percent (5/5), round-trip min/avg/max = 1/2/5 ms

#### 3500XL#ping 10.21.7.61

Type escape sequence to abort. Sending 5, 100-byte ICMP Echos to 10.21.7.61, timeout is 2 seconds: !!!!! Success rate is 100 percent (5/5), round-trip min/avg/max = 5/5/6 ms

#### 3500XL#ping 10.25.14.196

Type escape sequence to abort. Sending 5, 100-byte ICMP Echos to 10.25.14.196, timeout is 2 seconds: !!!!! Success rate is 100 percent (5/5), round-trip min/avg/max = 1/3/5 ms 3500XL#

#### 3500XL#ping 10.25.14.193

Type escape sequence to abort. Sending 5, 100-byte ICMP Echos to 10.25.14.196, timeout is 2 seconds: !!!!! Success rate is 100 percent (5/5), round-trip min/avg/max = 1/3/5 ms

#### 3500XL#

Na saída acima, você pode ver que o switch 3500 é capaz de fazer ping em cada um dos endereços de sub-rede atribuídos às VLANs no MRP. 10.21.9.61 é a VLAN Nativa (VLAN 1) que usa quadros não marcados.

Solucione os problemas de configuração

Não há etapas fornecidas para solucionar esse problema nesta parte da configuração.

# <u>Usando ICSConfig no SM SPE para configurar o gateway padrão para as placas no chassi</u>

Nesta tarefa, você deve verificar e, se necessário, alterar o gateway padrão das placas no chassi.

- 1. Acesse o **Internet Explorer** no SM SPE ou em outro dispositivo que tenha conectividade com o SM SPE.
- Inicie o ICSConfig e digite o URL http://ip\_address/icsconfig.O processo CheckDiscovery é iniciado.

| of Cisco 1 🖉                           | ICS 7 | 700 System S          | Setup - discove              | ery system ca    | ds - Microsof | t Internet Ex | plorer |        |      | _ 🗆 ×   |
|----------------------------------------|-------|-----------------------|------------------------------|------------------|---------------|---------------|--------|--------|------|---------|
| Ele E                                  | dt    | ⊻jew F <u>a</u> vorit | tes <u>T</u> ools <u>H</u> e | elp              |               |               |        |        |      | 10      |
| ] 🗇 Back                               | ( v 1 | ⇒ - 🕑 😫               | 🖞 🔞 Sear                     | ch 🚯 Favorite    | s 🔇 History   | 2- <i>8</i>   |        |        |      |         |
| A <u>d</u> dress                       | 🥙 h   | ttp://10.21.9.6       | 6/ICSConfig/Ch               | eckDiscovery.as; | )             |               |        | -      | €°60 | Links » |
|                                        |       |                       |                              |                  |               |               |        |        |      | *       |
|                                        |       |                       |                              |                  |               |               |        |        |      |         |
|                                        |       |                       |                              |                  |               |               |        |        |      |         |
|                                        | Ple   | ase wait w            | hile ICS 775                 | iO is discove    | ring systen   | n cards (I    | 0%)    |        |      |         |
|                                        | Disc  | covery stat           | us                           |                  |               |               |        |        |      |         |
|                                        | Slot  | Туре                  | IP                           | Status           | Message       |               |        |        |      |         |
|                                        | 1     | MRPOOD                | 10.21.9.61                   | Detecting        |               |               |        |        |      |         |
| I                                      | 2     | SPE310                | 10.21.9.62                   | Detecting        |               |               |        |        |      |         |
|                                        | 3     | SPE310                | 10.21.9.03                   | Detecting        |               |               |        |        |      |         |
|                                        | 5     | SPE310                | 10.21.9.65                   | Detecting        |               |               |        |        |      |         |
|                                        | 6     | SPE310*               | 10.21.9.66                   | Detecting        |               |               |        |        |      |         |
|                                        | 7     | SSP                   | 10.21.9.67                   | Detecting        |               |               |        |        |      |         |
|                                        |       |                       |                              |                  |               |               |        |        |      |         |
|                                        |       |                       |                              |                  |               |               |        |        |      |         |
|                                        |       |                       |                              |                  |               |               |        |        |      |         |
| I                                      |       |                       |                              |                  |               |               |        |        |      |         |
|                                        |       |                       |                              |                  |               |               |        |        |      |         |
|                                        |       |                       |                              |                  |               |               |        |        |      |         |
|                                        |       |                       |                              |                  |               |               |        |        |      |         |
|                                        |       |                       |                              |                  |               |               |        |        |      |         |
| I                                      |       |                       |                              |                  |               |               |        |        |      |         |
| I                                      |       |                       |                              |                  |               |               |        |        |      |         |
|                                        |       |                       |                              |                  |               |               |        |        |      |         |
| I                                      |       |                       |                              |                  |               |               |        |        |      |         |
|                                        |       |                       |                              |                  |               |               |        |        |      |         |
|                                        |       |                       |                              |                  |               |               |        |        |      |         |
| I                                      |       |                       |                              |                  |               |               |        |        |      |         |
| I                                      |       |                       |                              |                  |               |               |        |        |      |         |
| I                                      |       |                       |                              |                  |               |               |        |        |      |         |
|                                        |       |                       |                              |                  |               |               |        |        |      |         |
|                                        |       |                       |                              |                  |               |               |        |        |      | -       |
| Done 2                                 |       |                       |                              |                  |               |               |        | Intern | et   |         |
| 12 2 2 2 2 2 2 2 2 2 2 2 2 2 2 2 2 2 2 |       |                       |                              |                  |               |               |        |        |      | 11      |

 Quando o processo CheckDiscovery terminar, você será solicitado a clicar em Continuar com ICSConfig.

| Cisco I          | CS 77 | '00 System 9         | Setup - discove              | ery system c  | ards - Microsoft | t Intern | et Expl | orer    |        |    | _ 🗆 ×          |
|------------------|-------|----------------------|------------------------------|---------------|------------------|----------|---------|---------|--------|----|----------------|
| Ele E            | dit : | ijew F <u>a</u> vori | tes <u>I</u> ools <u>H</u> e | elp           |                  |          |         |         |        |    | -              |
| ⇔ Back           | • =   | > 🔹 🖸                | 🗂 🔞 Sear                     | ch 🗼 Favor    | tes 🔇 History    | 2.       | 8       |         |        |    |                |
| A <u>d</u> dress | 🕘 ht  | tp://10.21.9.6       | 56/ICSConfig/che             | ckDiscovery.a | P                |          |         |         | •      | èь | Links <b>*</b> |
|                  | _     |                      |                              |               |                  |          |         |         | _      |    | -              |
|                  |       |                      |                              |               |                  |          |         |         |        |    |                |
|                  | _     |                      |                              |               |                  |          |         |         |        | _  |                |
|                  | Che   | cking pass           | word comple                  | eted, pleas   | e continue w     | ith ICS  | Config  | ).      |        |    |                |
|                  | Disc  | overy stat           | us                           |               |                  |          |         |         |        |    |                |
|                  | Slot  | Туре                 | IP                           | Status        | Message          |          |         |         |        |    |                |
|                  | 1     | MRP300               | 10.21.9.61                   | OK            |                  |          |         |         |        |    |                |
|                  | 2     | SPE310               | 10.21.9.62                   | OK            |                  |          |         |         |        |    |                |
|                  | 3     | SPE310               | 10.21.9.63                   | OK            |                  |          |         |         |        |    |                |
|                  | 5     | SPE310               | 10.21.9.04                   | OK            |                  |          |         |         |        |    |                |
|                  | 6     | SPE310*              | 10.21.9.66                   | OK            |                  |          |         |         |        |    |                |
|                  | 7     | SSP                  | 10.21.9.67                   | OK            |                  |          |         |         |        |    |                |
|                  |       |                      |                              |               |                  |          |         |         |        |    |                |
|                  |       |                      |                              |               | Cont             | tinue w  | ith IC  | SConfig |        |    |                |
|                  |       |                      |                              |               |                  |          |         |         |        |    |                |
|                  |       |                      |                              |               |                  |          |         |         |        |    |                |
|                  |       |                      |                              |               |                  |          |         |         |        |    |                |
|                  |       |                      |                              |               |                  |          |         |         |        |    |                |
|                  |       |                      |                              |               |                  |          |         |         |        |    |                |
|                  |       |                      |                              |               |                  |          |         |         |        |    |                |
|                  |       |                      |                              |               |                  |          |         |         |        |    |                |
|                  |       |                      |                              |               |                  |          |         |         |        |    |                |
|                  |       |                      |                              |               |                  |          |         |         |        |    |                |
|                  |       |                      |                              |               |                  |          |         |         |        |    |                |
|                  |       |                      |                              |               |                  |          |         |         |        |    |                |
|                  |       |                      |                              |               |                  |          |         |         |        |    |                |
|                  |       |                      |                              |               |                  |          |         |         |        |    |                |
|                  |       |                      |                              |               |                  |          |         |         |        |    |                |
|                  |       |                      |                              |               |                  |          |         |         |        |    |                |
|                  |       |                      |                              |               |                  |          |         |         |        |    |                |
|                  | _     |                      |                              |               |                  |          |         |         |        |    | 7              |
| ione             |       |                      |                              |               |                  |          |         | 1       | Intern | et |                |

 Quando o menu ICS 7700 System Configuration for exibido, clique em ICS 7700 System Setup (Configuração do sistema ICS 7700).

| ICS 7700 System    | Setup - Microsoft Internet Explorer                                                                                                    |                |
|--------------------|----------------------------------------------------------------------------------------------------|----------------|
| Ele Edit Yew       | Favorites Iools Help                                                                                                    |                |
|                    | 🕼 🔂 🔞 Search 🕞 Favorites 🔇 History 🛛 🖓 🎝                                                                                                    |                |
| Address 🛃 http://1 | 0.21.9.66/IC5Config/IC5SetupMain.asp                                                                                                    | r ∂Go ∐Links » |
|                    |                                                                                                    | ×              |
| CISCO SYSTEMS      | ICS 7700 System Configuration                                                                                                    |                |
|                    | WARNING : Make sure that all Cisco ICS 7700 System<br>Manager sessions are closed before running the ICSConfig<br>application. In some cases, your browser may lose<br>connection to this ICS system as a result. |                |
|                    | <ul> <li>Select ICS 7700 System Setup if you want to change<br/>system settings such as IP addresses, SNMP<br/>community strings or passwords.</li> </ul>                                                         |                |
|                    | <ul> <li>Select <u>Shutdown/Restart</u> if you want to shutdown or<br/>restart individual system card, or shutdown the<br/>entire ICS System.</li> </ul>                                                          |                |
|                    | Copyright © 2000-2002 Cisco Systems, Inc. All Rights Reserved                                                                                                    |                |
|                    |                                                                                                    |                |
|                    |                                                                                                    |                |
|                    |                                                                                                    |                |
|                    |                                                                                                    |                |
|                    |                                                                                                    | -1             |
| Downloading from s | ite: about:blank 🧔 Inte                                                                                                    | rnet //        |

5. A tela Resumo é exibida e mostra as configurações atuais. Role para baixo até a seção Network Configuration-DNS and Gateway.Nesse caso, o gateway padrão já está configurado corretamente. O restante desta tarefa mostra como alterar essa configuração, se necessário.Se o sistema já estiver configurado corretamente, você não precisa concluir esta tarefa. Clique em Cancelar e feche todas as janelas abertas.Se precisar alterar essa configuração, continue com esta tarefa. Clique no link Network Configuration-DNS and Gateway (Configuração de rede - DNS e gateway).

| -                                      |               | IlliliuIl  |
|----------------------------------------|---------------|------------|
| <u>Network Configuration-DNS and G</u> | <u>ateway</u> |            |
| Field Name                             | Old Value     | New Value  |
| Primary DNS IP:                        | 10.21.9.66    | 10.21.9.66 |
| Secondary DNS IP(optional):            |               |            |
| Default Gateway IP:                    | 10.21.9.61    | 10.21.9.61 |
| Security Setup for all IOS-based C     | ards 🛛        |            |
| Field Name                             | Old Value     | New Value  |
| Login Password:                        | *****         | *****      |
| Enable Password:                       | ****          | *****      |
| SNMP Security Setup for all system     | n cards       |            |
| Field Name                             | Old Value     | New Value  |
| SNMP Read-only Community String:       | public        | public     |
| SNMP Read-write Community<br>String:   | ****          | ****       |
| Security Setup for SPE Cards           |               |            |
| Field Name                             | Old Value     | New Value  |
| SPE Administrator Password             | *****         | ****       |

6. Quando o menu para alterar o gateway padrão for exibido, digite o endereço IP correto e clique em **Continuar**.

| 🖉 Cisco ICS 7700 Syste                  | m Manager Setup - Microsoft Internet Explorer 📃 🗖 🗙                                                                                  |
|-----------------------------------------|----------------------------------------------------------------------------------------------------|
| Network Configur<br>On this page you sp | ration-DNS and Gateway<br>ecify DNS and default gateway information.                                                                 |
|                                         | Primary DNS IP:(optional) 10.21.9.66<br>Secondary DNS IP:(optional) Default Gateway IP: 10.21.9.61                                   |
|                                         | DNS is your Domain Name Server for domain<br>name lookup.<br>Default Gateway IP is the IP address to connect<br>the outside network. |
|                                         | Continue Cancel Help                                                                                                    |

7. Quando a tela Resumo for exibida novamente, clique em **Avançar**.

| nk to make additional changes.           |            |            |  |  |
|------------------------------------------|------------|------------|--|--|
| Network Configuration-DNS and Gateway    |            |            |  |  |
| Field Name                               | Old Value  | New Value  |  |  |
| Primary DNS IP:                          | 10.21.9.66 | 10.21.9.66 |  |  |
| Secondary DNS IP(optional):              |            |            |  |  |
| Default Gateway IP:                      | 10.21.9.61 | 10.21.9.61 |  |  |
| Security Setup for all IOS-based C       | ards 🛛     |            |  |  |
| Field Name                               | Old Value  | New Value  |  |  |
| Login Password:                          | *****      | ****       |  |  |
| Enable Password:                         | *****      | ****       |  |  |
| SNMP Security Setup for all system cards |            |            |  |  |
| Field Name                               | Old Value  | New Value  |  |  |
| SNMP Read-only Community String:         | public     | public     |  |  |
| SNMP Read-write Community<br>String:     | *****      | *****      |  |  |
| Security Setup for SPE Cards             |            |            |  |  |
| Field Name                               | Old Value  | New Value  |  |  |
| SPE Administrator Password:              | ****       | ****       |  |  |

8. Quando a tela Ready to Submit (Pronto para enviar) for exibida, clique em **Submit** (Enviar).

## 🖉 Cisco ICS 7700 System Manager Setup - Microsoft Internet Explorer

- 🗆 ×

## Ready to Submit

Attention - You will lose the connection if you change the IP Address

CISCO SYSTEMS

|                    | Initial Setup has the necessary information and is<br>ready to submit your inputs to the Cisco ICS 7700<br>system.You must refresh your IP address (using<br>ipconfig.exe for Windows NT/Win98 or winipcfg.exe<br>for Window 95) or reboot your PC.<br>Click <b>Submit</b> to complete the initial setup process.<br>After rebooting, you can access the Cisco ICS 7700<br>System Manager by using the following URL:<br>http://10.21.9.66/ics |  |
|--------------------|----------------------------------------------------------------------------------------------------|--|
| Submit Cancel Help |                                                                                                    |  |

9. Aguarde até que a tela Setup In Progress (Configuração em andamento) seja concluída.

| 🚰 Cisco ICS 7700 System Manager Setup - Microsoft Internet Explorer             |               |
|---------------------------------------------------------------------------------|---------------|
| <b>Setup In Progress</b><br>This setup might take up to 20 minutes to complete. | CISCO SYSTEMS |
| Start processing, please wait                                                   |               |
|                                                                                 |               |
|                                                                                 |               |
|                                                                                 |               |
|                                                                                 |               |
|                                                                                 |               |
|                                                                                 |               |
|                                                                                 |               |
|                                                                                 |               |
|                                                                                 |               |
|                                                                                 |               |
|                                                                                 |               |
|                                                                                 |               |

\*\*note: The submit process takes up to 20 minutes to complete.

10. Quando solicitado, clique em **Fechar janela**.

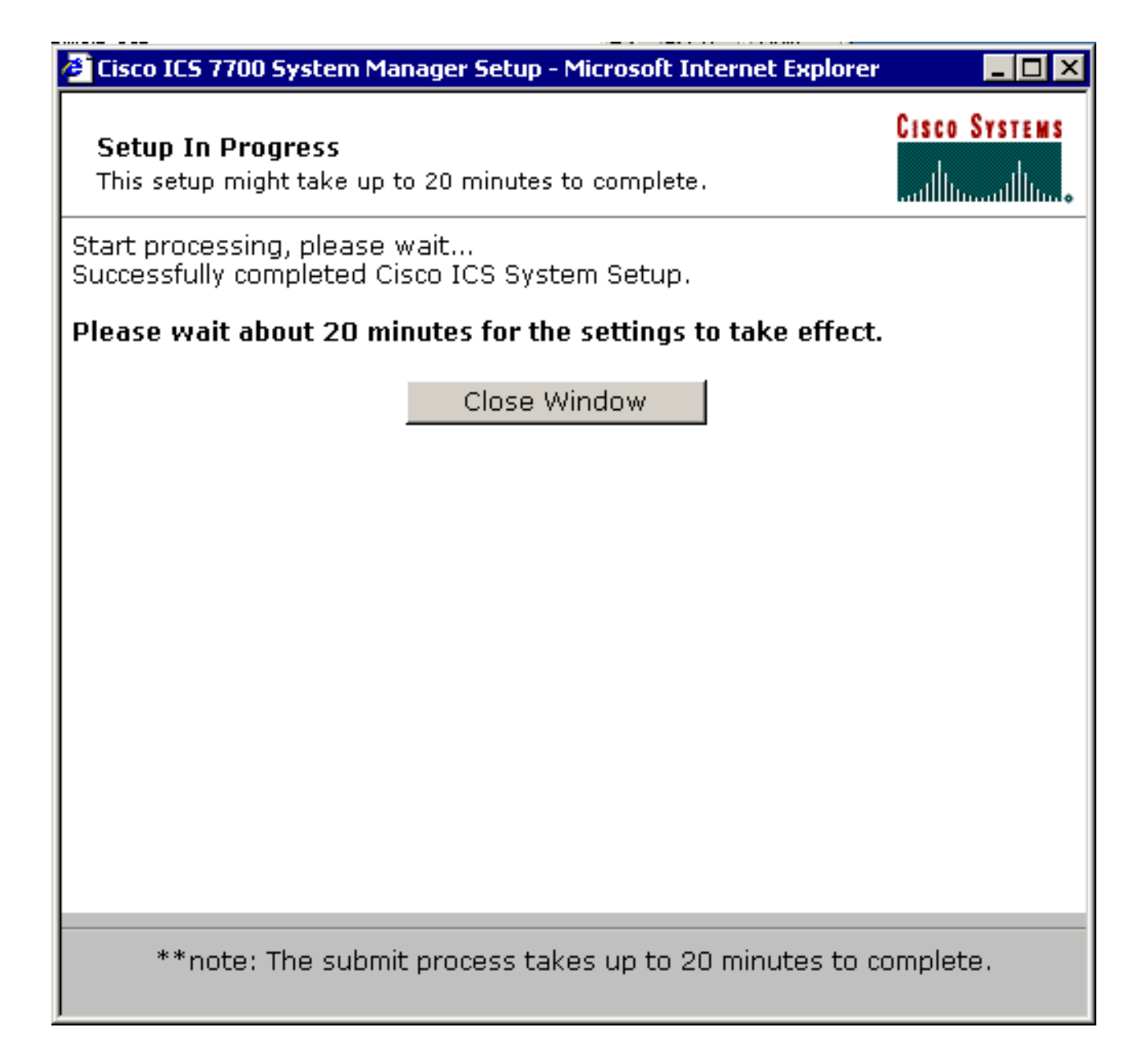

## Verificar a configuração

Não há etapas de verificação específicas para esta tarefa. Vá para a seção <u>Verify (Verificar)</u> abaixo.

## Solucione os problemas de configuração

Não há etapas específicas para solucionar problemas para esta tarefa. Vá para a seção <u>Verify</u> (<u>Verificar</u>) abaixo.

# **Verificar**

Esta seção fornece informações que você pode usar para confirmar se sua configuração está funcionando adequadamente.

A <u>Output Interpreter Tool</u> (somente clientes registrados) oferece suporte a determinados comandos show, o que permite exibir uma análise da saída do comando show.

Você pode verificar se as placas SPE podem acessar sistemas finais nas VLANs 2 a 4 com a ajuda do comando **ping** de um prompt do DOS para fazer ping nos endereços IP no MRP para as outras VLANs.

- 1. Selecione Start > Run > cmd [Enter] no console de qualquer um dos SPEs.
- Faça ping nos endereços IP no MRP. Observação: como os SPEs estão na VLAN 1 (subrede 10.21.9.0), você não precisa fazer ping na interface do MRP para esta VLAN. Esta etapa está incluída abaixo para mostrar que o SPE pode acessar todas as sub-redes nesta configuração.
   C: >ping 10.21.9.61

```
Pinging 10.21.9.61 with 32 bytes of data:
Reply from 10.21.9.61: bytes=32 time<10ms TTL=255
Reply from 10.21.9.61: bytes=32 time=10ms TTL=255
Reply from 10.21.9.61: bytes=32 time=10ms TTL=255
Reply from 10.21.9.61: bytes=32 time=10ms TTL=255
Ping statistics for 10.21.9.61:
Packets: Sent = 4, Received = 4, Lost = 0 (0% loss),
Approximate round trip times in milli-seconds:
Minimum = 0ms, Maximum = 10ms, Average = 7ms
C:\>ping 10.21.8.61
Pinging 10.21.8.61 with 32 bytes of data:
Reply from 10.21.8.61: bytes=32 time<10ms TTL=255
Reply from 10.21.8.61: bytes=32 time<10ms TTL=255
Reply from 10.21.8.61: bytes=32 time<10ms TTL=255
Reply from 10.21.8.61: bytes=32 time<10ms TTL=255
Ping statistics for 10.21.8.61:
Packets: Sent = 4, Received = 4, Lost = 0 (0% loss),
Approximate round trip times in milli-seconds:
Minimum = Oms, Maximum = Oms, Average = Oms
C:\>ping 10.21.7.61
Pinging 10.21.7.61 with 32 bytes of data:
Reply from 10.21.7.61: bytes=32 time<10ms TTL=255
Reply from 10.21.7.61: bytes=32 time<10ms TTL=255
Reply from 10.21.7.61: bytes=32 time<10ms TTL=255
Reply from 10.21.7.61: bytes=32 time<10ms TTL=255
Ping statistics for 10.21.7.61:
Packets: Sent = 4, Received = 4, Lost = 0 (0% loss),
Approximate round trip times in milli-seconds:
Minimum = Oms, Maximum = Oms, Average = Oms
C:\>ping 10.25.14.196
Pinging 10.25.14.196 with 32 bytes of data:
Reply from 10.25.14.196: bytes=32 time=10ms TTL=255
Reply from 10.25.14.196: bytes=32 time=10ms TTL=255
```

Ping statistics for 10.25.14.196:

Reply from 10.25.14.196: bytes=32 time=10ms TTL=255 Reply from 10.25.14.196: bytes=32 time=10ms TTL=255

```
Packets: Sent = 4, Received = 4, Lost = 0 (0% loss),
Approximate round trip times in milli-seconds:
Minimum = 10ms, Maximum = 10ms, Average = 10ms
C:\>ping 10.25.14.193
Pinging 10.25.14.193 with 32 bytes of data:
Reply from 10.25.14.193: bytes=32 time<10ms TTL=128
Reply from 10.25.14.193: bytes=32 time<10ms TTL=128
Reply from 10.25.14.193: bytes=32 time<10ms TTL=128
Reply from 10.25.14.193: bytes=32 time<10ms TTL=128
Ping statistics for 10.25.14.193:
Packets: Sent = 4, Received = 4, Lost = 0 (0% loss),
Approximate round trip times in milli-seconds:
Minimum = 0ms, Maximum = 0ms, Average = 0ms
C:\>
```

# **Troubleshoot**

A causa mais comum de problemas de roteamento entre VLANs são erros de configuração.

Também é possível que haja rotas IP estáticas nos SPEs que estão substituindo a configuração de gateway padrão. Use o comando c: > **netstat -rn** em um prompt do DOS nos SPEs para verificar a tabela de roteamento atual. Exclua todas as rotas em conflito e tente o teste novamente. Se as rotas entrarem em conflito, você deverá determinar como elas foram criadas e impedir que ocorram novamente.

# Informações Relacionadas

- Notas de versão do software do sistema versão 2.5.0 no Cisco ICS 7750
- Notas de versão do software do sistema versão 2.6.0 no Cisco ICS 7750
- Página de suporte do protocolo de entroncamento de VLAN/LANs virtuais (VLANs/VTP)
- <u>Suporte à Tecnologia de Voz</u>
- Suporte aos produtos de Voz e Comunicações Unificadas
- Troubleshooting da Telefonia IP Cisco
- Suporte Técnico e Documentação Cisco Systems